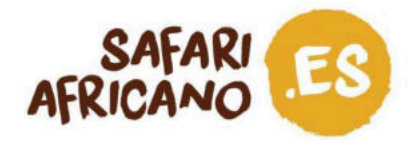

Estimados clientes:

Para entrar a Uganda es necesaria una visa. Por suerte, el procedimiento para solicitar la visa es sencillo y se hace por internet, desde la comodidad de tu casa, incluso antes de subirte al avión.

Hemos creado este documento para guiarte durante todo el proceso de solicitud, que te recomendamos que comiences entre tres y cuatro semanas antes de tu viaje. El tiempo de estudio de la solicitud y de concesión de la visa suele ser de 3 días, pero si se necesita información adicional puede ser superior. El visado en sí se expide a la llegada a Uganda, por lo que solicitarlo con bastante antelación no supone ningún problema.

#### Ten en cuenta que:

- Solo debes usar la página oficial de inmigración de Uganda: <u>https://visas.immigration.go.ug/</u>.
- Como vienes de vacaciones, puedes pedir una visa normal por 50 USD que se concede por un máximo de 90 días, a partir del día de llegada al país.
- Cada titular de pasaporte debe solicitar una visa. Los menores que figuren en las solicitudes de visa de sus tutores legales deberán solicitar su visa por separado.
- Para realizar la solicitud lo mejor es utilizar el ordenador, ya que el portal de servicios electrónicos de inmigración se visualiza mejor en los navegadores más utilizados, como Mozilla Firefox, Google Chrome, Safari y Microsoft Edge.
- Si tienes dudas o problemas técnicos, puedes leer la sección de preguntas y respuestas de su página web <a href="https://visas.immigration.go.ug/#/help">https://visas.immigration.go.ug/#/help</a>
- Todo funciona de una manera muy distinta en Uganda. Los sistemas informáticos, por ejemplo, no siempre funcionan correctamente y es probable que el día que intentes solicitar tu visa la página web no funcione y tengas que intentarlo varias veces. Como se suele decir aquí, *this is Africa*, o lo que es lo mismo: jasí es África! Nosotros te aconsejamos que no te frustres ante esta situación y, como hemos mencionado antes, que empieces el proceso con la suficiente antelación para que ningún inconveniente de estos afecte a tu viaje.

Afrika Safari B.V. Prinsenland 26, 2675 EK Honselersdijk Tfno +31 174 700 212 e-mail clientes@africasafaritrips.com Cámara de comercio 84654058 VAT NL 8632 99672 B.01 Número de cuenta NL84 RABO 0376 9475 27 Código BIC/SWIFT RABONL2U

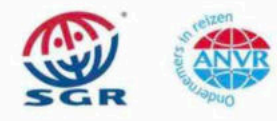

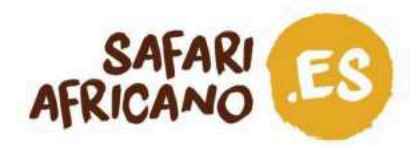

#### Visado de turismo de la Comunidad del África Oriental

Si planeas visitar varios países de África Oriental durante tus vacaciones, te podría interesar solicitar el visado de turismo de la Comunidad del África Oriental (EAC, por sus siglas en inglés), en lugar de una visa por país. Se trata de una visa de turismo de entrada múltiple que te permite acceder a Ruanda, Uganda y Kenia (pero no Tanzania). Además, se expide en el primer país que visitas.

Por ejemplo, si viajas de Uganda a Ruanda y luego a Kenia, debes solicitar la visa EAC en Uganda porque es tu punto de entrada, y, durante tus vacaciones, podrás entrar tanto a Ruanda como Kenia con la EAC. Este visado permite una entrada única en la Comunidad del África Oriental, pero múltiples viajes entre los países. Su coste es de 100 USD. Si quieres solicitar la EAC, solo tienes que elegir esta opción en la web oficial de inmigración ugandesa para solicitar visados\*.

#### ¿Tu primer destino es Kenia?

Si a diferencia del ejemplo anterior viajas primero a Kenia, no puedes solicitar el visado EAC para cubrir todo el viaje. Aunque Kenia lo acepta como visado válido para entrar al país desde Uganda o Ruanda, no da ninguna posibilidad de solicitarlo. Por lo tanto, si Kenia es el primer país que vas a visitar durante tu viaje, tienes que solicitar primero una autorización electrónica de viaje (eTA, por sus siglas en inglés) para entrar en Kenia y después solicitar un visado por país o una EAC para los otros dos países.

Asimismo, si planeas viajar a Tanzania, deberás solicitar una visa aparte para este país.

Afrika Safari B.V. Prinsenland 26, 2675 EK Honselersdijk Tfno +31 174 700 212 e-mail clientes@africasafaritrips.com Cámara de comercio 84654058 VAT NL 8632 99672 B.01 Número de cuenta NL84 RABO 0376 9475 27 Código BIC/SWIFT RABONL2U

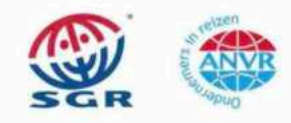

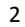

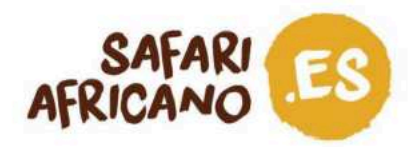

\*Puedes seleccionar esta opción en el paso 1 de 4, nada más empezar la solicitud. Solo tienes que seleccionar «*East African Tourist Visa*» en lugar de «*Uganda Ordinary/Tourist Visa*». No obstante, debes tener en cuenta que esta guía no está pensada para ayudarte en el proceso de solicitud de la EAC.

# Prepárate bien

#### Para realizar la solicitud por internet, necesitas:

- Un documento de viaje con una validez no inferior a seis (6) meses desde tu llegada.
- Un pasaporte con al menos una página libre.
- Un billete de vuelta.

#### Durante el proceso de solicitud, debes tener a mano lo siguiente:

- Detalles e itinerario de tu viaje.
- Una copia digital de tu pasaporte (JPEG o PNG, máx. 250 kB).
- Foto de carnet digital con un fondo neutro (JPEG o PNG, máx. 250 kB).
- Copia digital de tu billete de avión de vuelta (JPEG\*, máx. 250 kB).
- Certificado de vacunación contra la fiebre amarilla.
- □ Tu tarjeta Visa, Mastercard, American Express o Union Pay International (con pagos al extranjero autorizados).

#### Aunque el proceso es bastante sencillo, debes tener en cuenta que:

- No es posible guardar tu progreso a medio camino y volver a completar la solicitud más tarde. De hecho, no es posible pasar de un paso al siguiente sin rellenar todos los campos obligatorios. Además, si tardas demasiado en completar la solicitud, la sesión caduca y tendrás que empezar de nuevo. Por lo tanto, insistimos en que es mejor que tengas a mano todo lo necesario para poder terminar rápidamente y en un solo intento.
- Tras el pago, pueden pasar hasta 3 días antes de que se apruebe tu solicitud de visado.
- Las solicitudes con errores o incompletas serán rechazadas en ocasiones sin derecho a reembolso.
- En caso de que tu solicitud sea rechazada, recibirás un correo electrónico con los motivos del rechazo. Soluciona los problemas mencionados, en la medida de lo posible, y vuelve a presentar la solicitud.

Afrika Safari B.V. Prinsenland 26, 2675 EK Honselersdijk Tfno +31 174 700 212 e-mail clientes@africasafaritrips.com Cámara de comercio 84654058 VAT NL 8632 99672 B.01 Número de cuenta NL84 RABO 0376 9475 27 Código BIC/SWIFT RABONL2U

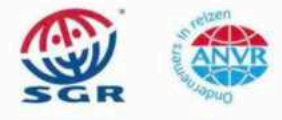

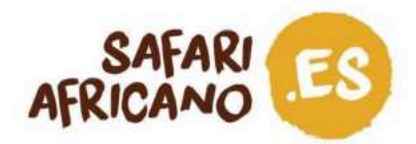

\*Aunque en la página web se indica que también aceptan PDF, se recomienda utilizar JPEG porque los PDF suelen dar error.

Afrika Safari B.V. Prinsenland 26, 2675 EK Honselersdijk Tfno +31 174 700 212 e-mail clientes@africasafaritrips.com Cámara de comercio 84654058 VAT NL 8632 99672 B.01 Número de cuenta NL84 RABO 0376 9475 27 Código BIC/SWIFT RABONL2U

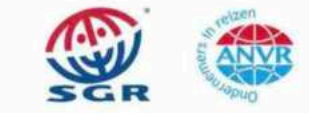

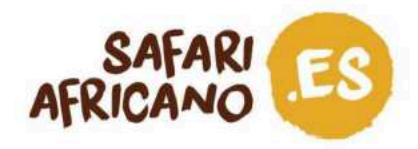

# **Primeros pasos**

1. Visita este enlace <u>https://visas.immigration.go.ug/</u> y haz clic en «*Start a new application*» (en español: «He leído y acepto lo anterior»).

|                                                                                                    | HOME                                                           | APPLICATIONS                                              | VISA/PERMIT                                                | HELP                                  | CONTACT                                                                                    |                                                         |
|----------------------------------------------------------------------------------------------------|----------------------------------------------------------------|-----------------------------------------------------------|------------------------------------------------------------|---------------------------------------|--------------------------------------------------------------------------------------------|---------------------------------------------------------|
| Welcome                                                                                                  | to Ugand                                                       | a Electron                                                | nic Visa/F                                                 | Permi                                 | t Application S                                                                            | rstem                                                   |
| Visiting the Pearl of Afric                                                                              | a for business or                                              | Pleasure has ne                                           | ver been easier                                            |                                       | (hppneadon of                                                                              | Jucin                                                   |
| Home to the source of the<br>wild life reserves; Blesse<br>snow caped mountains,<br>educated population. | e world's longesi<br>d with tropical, al<br>natural water rafi | river (river Nile)<br>year round sum<br>ing spots, vibrar | ), the world's re<br>nmer weather, a<br>nt night life. A w | maining N<br>a diverse<br>realth of u | Mountain Gorillas, vast and<br>cultural heritage of over 50<br>inexploited natural resourd | l diverse natural<br>) local tribes,<br>ces and a young |
| Choose Uganda as your                                                                                    | next holiday dest                                              | ination and expe                                          | erience true Afr                                           | ican hosp                             | itality.                                                                                   |                                                         |
|                                                                                                    |                                                                | Applic                                                    | cation proc                                                | ess                                   |                                                                                            |                                                         |
| 0                                                                                                    |                                                                | 0                                                         |                                                            |                                       | -0                                                                                         | -0                                                      |
| STEP 1<br>Application type                                                                               |                                                                | STEP 2<br>Fill the form                                   |                                                            |                                       | STEP 3<br>Add documents                                                                    | STEP 4<br>Submit                                        |
|                                                                                                    |                                                                |                                                           |                                                            |                                       |                                                                                            |                                                         |

2. Lee detenidamente el aviso que sale en pantalla y haz clic en «Accept» (en español: «Aceptar»).

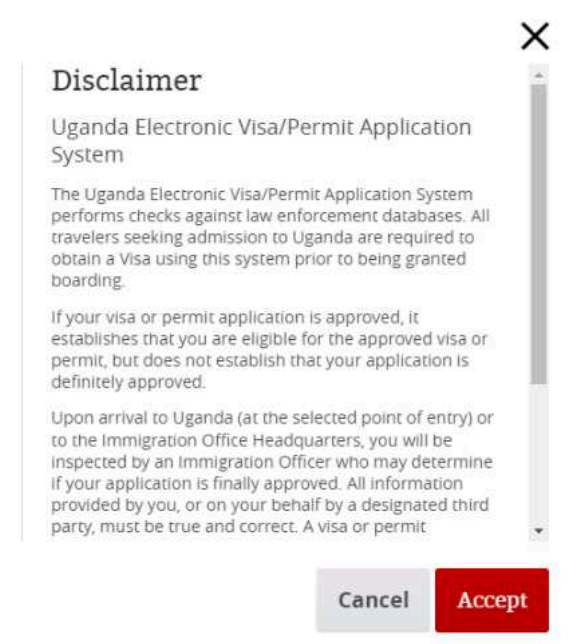

Afrika Safari B.V. Prinsenland 26, 2675 EK Honselersdijk Tfno +31 174 700 212 e-mail clientes@africasafaritrips.com Cámara de comercio 84654058 VAT NL 8632 99672 B.01 Número de cuenta NL84 RABO 0376 9475 27 Código BIC/SWIFT RABONL2U

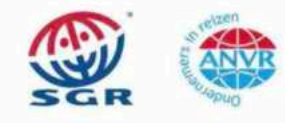

5

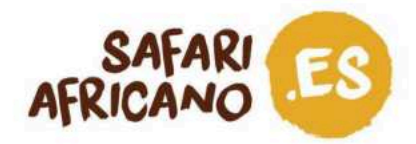

# Proceso de solicitud

#### Etapa 1 de 4:

Selecciona las opciones que ves en la siguiente imagen y haz clic en «Next step» («Siguiente»).

| lequired fields are indicated by a red asterisk * |   |                              |   |
|---------------------------------------------------|---|------------------------------|---|
| Visa or permit type *                             |   | Category *                   |   |
| Visa                                              | ~ | Uganda Ordinary/Tourist Visa | ~ |
| Subcategory *                                     |   |                              |   |
| Single Entry                                      | v |                              |   |

#### Etapa 2 de 4:

En este paso debes rellenar tus datos personales, los de tu pasaporte y facilitar varios detalles sobre tu viaje.

a. En la sección «Group data» («Información de grupo»), tienes la posibilidad de crear un grupo al que tus acompañantes de viaje se podrán unir cuando realicen su solicitud o unirte a uno que hayan creado ellos. No obstante, esto no tiene ningún impacto en el proceso, así que puedes saltártelo directamente.

| Group data                                   |           |  |  |
|----------------------------------------------|-----------|--|--|
| Do you want to associate this Visa to a grou | p? If so: |  |  |
| Choose                                       | ~         |  |  |
| Group options                                |           |  |  |

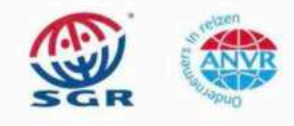

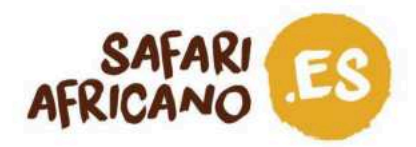

 En el apartado «*Personal data*» («Datos personales»), tienes que rellenar datos como tu nombre, tu apellido, género, fecha de nacimiento, etc. Todos los campos con \* son obligatorios y si no los rellenas como es debido no se te permitirá pasar a la siguiente etapa.

| Given names *                     |   | Surname *        |   |
|-----------------------------------|---|------------------|---|
| First name                        |   | Last name        |   |
| Date of Birth *                   |   | Gender *         |   |
| DD-MM-YYYY                        |   | Choose           | ~ |
| Date of birth                     |   | Choose from list |   |
| Marital status *                  |   |                  |   |
| Choose                            | ~ |                  |   |
| Enter your current marital status |   |                  |   |
| Current nationality *             |   |                  |   |
| Choose                            | ~ |                  |   |

Más abajo, se te pide tu información de residencia:

| Former nationality (if applicable)                                                                       | Place of Birth (City, State/Province) * | Country of Birth *                                                       |
|----------------------------------------------------------------------------------------------------|-----------------------------------------|--------------------------------------------------------------------------|
| Choose 🗸                                                                                                 |                                         | Choose                                                                   |
| Choose the country of nationality in the list                                                            | Place of birth                          | Place of birth                                                           |
| Immigration status in country of residence *                                                             |                                         |                                                                          |
| Choose                                                                                                   | ~                                       |                                                                          |
|                                                                                                    |                                         |                                                                          |
| Enter your current immigration status                                                                    |                                         |                                                                          |
| Enter your current immigration status Country of residence *                                             | City of residence *                     | Current residential address *                                            |
| Enter your current immigration status Country of residence * Choose                                      | City of residence *                     | Current residential address *                                            |
| Enter your current immigration status Country of residence * Choose Country of residence                 | City of residence *                     | Current residential address *                                            |
| Enter your current immigration status Country of residence * Choose  Country of residence Phone number * | City of residence *                     | Current residential address *<br>Address of residence<br>Confirm email * |

Afrika Safari B.V. Prinsenland 26, 2675 EK Honselersdijk Tfno +31 174 700 212 e-mail clientes@africasafaritrips.com Cámara de comercio 84654058 VAT NL 8632 99672 B.01 Número de cuenta NL84 RABO 0376 9475 27 Código BIC/SWIFT RABONL2U

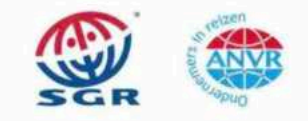

7

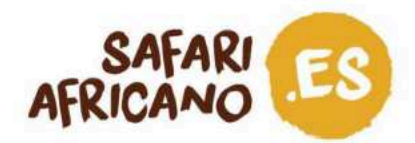

A continuación, se requieren los datos de tu pasaporte:

| Passport type *                                     |                                            |            |                                       |
|-----------------------------------------------------|--------------------------------------------|------------|---------------------------------------|
| Choose                                              | ~                                          |            |                                       |
| As appears in the passport                          |                                            |            |                                       |
| Passport number *                                   | Issuing country *                          |            | Place of issue *                      |
|                                                     | Choose                                     | ~          |                                       |
| As appears in the passport                          | Must be selected in accordance<br>passport | with the   | As appears in the passport            |
| Date of issue *                                     | Date of expiry *                           |            |                                       |
| DD-MM-YYYY                                          | DD-MM-YYYY                                 |            | Previous passports (if any)           |
| Must be selected in accordance with the<br>passport | Must be selected in accordance passport    | e with the | Enter the most recent passport number |

Afrika Safari B.V. Prinsenland 26, 2675 EK Honselersdijk Tfno +31 174 700 212 e-mail clientes@africasafaritrips.com Cámara de comercio 84654058 VAT NL 8632 99672 B.01 Número de cuenta NL84 RABO 0376 9475 27 Código BIC/SWIFT RABONL2U

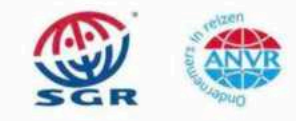

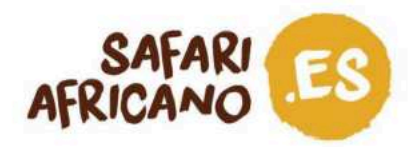

c. En «Other data» («otros datos») debes introducir los datos sobre tu viaje. En «Address in Uganda» («Dirección en Uganda»), debes escribir el nombre de nuestro asociado (Kizuri Adventures Ltd.) y nuestro número de teléfono (+256 779 418 020).

Como punto de entrada, puedes seleccionar el aeropuerto (Entebbe) o cualquiera de las fronteras terrestres en caso de que entres en Uganda en coche.

| Address in Uganda (person, organization, hotel, travel agency                                                                                                    | ·)*                             | Travel history *                                                                                |
|----------------------------------------------------------------------------------------------------|---------------------------------|-------------------------------------------------------------------------------------------------|
| Name and telephone number of your host (person, company, hotel)                                                                                                    |                                 | List of the last five countries (or less) you visited or NONE if no countries were visited      |
| Purpose of visit *                                                                                                    |                                 |                                                                                                 |
| Choose                                                                                                    | ~                               |                                                                                                 |
| hoose from list                                                                                                    |                                 |                                                                                                 |
| bate of arrival *                                                                                                    |                                 |                                                                                                 |
| DD-MM-YYYY                                                                                                    | 5                               |                                                                                                 |
| inter the arrival date                                                                                                    | (Lever)                         |                                                                                                 |
|                                                                                                    | 122                             |                                                                                                 |
| oint of entry or where you want to have your visa personalis                                                                                                    | ied *                           |                                                                                                 |
| Point of entry or where you want to have your visa personalis<br>Choose                                                                                                    | ed *                            |                                                                                                 |
| Point of entry or where you want to have your visa personalis<br>Choose<br>You should go to the selected point to have your visa sticker printed and h                                                                                                    | sed *                           |                                                                                                 |
| Point of entry or where you want to have your visa personalis<br>Choose<br>You should go to the selected point to have your visa sticker printed and h<br>aptured                                                                                                    | sed *                           |                                                                                                 |
| Point of entry or where you want to have your visa personalis<br>Choose<br>For should go to the selected point to have your visa sticker printed and h<br>aptured<br>Inter the duration of stay requested. It shall be within 7 day/s and                                                                                                    | ave your fingerprints           |                                                                                                 |
| Point of entry or where you want to have your visa personalis<br>Choose<br>for should go to the selected point to have your visa sticker printed and h<br>aptured<br>ter the duration of stay requested. It shall be within 7 day/s and<br><b>huration of stay requested *</b>                                                                                                    | sed *                           | Specify period in days, months or years *                                                       |
| Point of entry or where you want to have your visa personalis<br>Choose<br>For should go to the selected point to have your visa sticker printed and h<br>aptured<br>viter the duration of stay requested. It shall be within 7 day/s and<br>buration of stay requested *                                                                                                    | ave your fingerprints           | Specify period in days, months or years *<br>Choose                                             |
| Point of entry or where you want to have your visa personalis<br>Choose<br>fou should go to the selected point to have your visa sticker printed and h<br>aptured<br>inter the duration of stay requested. It shall be within 7 day/s and<br>Duration of stay requested *<br>ipecify period in days, months or years                                                                                                    | ave your fingerprints           | Specify period in days, months or years *<br>Choose<br>Specify unit of the period requested     |
| Point of entry or where you want to have your visa personalis<br>Choose<br>iou should go to the selected point to have your visa sticker printed and h<br>aptured<br>her the duration of stay requested. It shall be within 7 day/s and<br><b>Duration of stay requested *</b><br>ipecify period in days, months or years                                                                                                    | ave your fingerprints 3 month/s | Specify period in days, months or years *<br>Choose<br>Specify unit of the period requested     |
| Point of entry or where you want to have your visa personalis<br>Choose<br>fou should go to the selected point to have your visa sticker printed and h<br>aptured<br>nter the duration of stay requested. It shall be within 7 day/s and<br>Duration of stay requested *<br>ipecify period in days, months or years<br>Have you been denied a Visa before? * OVES ONO                                                                                                    | ave your fingerprints 3 month/s | Specify period in days, months or years *<br>Choose                                             |
| Point of entry or where you want to have your visa personalis<br>Choose<br>fou should go to the selected point to have your visa sticker printed and h<br>sptured<br>hter the duration of stay requested. It shall be within 7 day/s and<br>Duration of stay requested *<br>pecify period in days, months or years<br>tave you been denied a Visa before? * OVES ONO<br>tave you been deported before? * OVES ONO                                                                       | ave your fingerprints 3 month/s | Specify period in days, months or years *<br>Choose . V<br>Specify unit of the period requested |
| Point of entry or where you want to have your visa personalis<br>Choose<br>Fou should go to the selected point to have your visa sticker printed and h<br>aptured<br>Inter the duration of stay requested. It shall be within 7 day/s and<br>Duration of stay requested *<br>Specify period in days, months or years<br>Have you been denied a Visa before? * OYES ONO<br>Have you been deported before? * OYES ONO<br>Have you been convicted in any country? * OYES ONO               | eed *                           | Specify period in days, months or years *<br>Choose<br>Specify unit of the period requested     |
| Point of entry or where you want to have your visa personalis<br>Choose<br>Fou should go to the selected point to have your visa sticker printed and h<br>apprured<br>Inter the duration of stay requested. It shall be within 7 day/s and<br>Duration of stay requested *<br>Specify period in days, months or years<br>Have you been denied a Visa before? * OVES ONO<br>Have you been convicted in any country? * OVES ONO<br>Are there any criminal proceedings against you? * OVES | ave your fingerprints 3 month/s | Specify period in days, months or years *<br>Choose                                             |

d. Al final de la pantalla de esta etapa, confirma la validez y exactitud de la información facilitada en el formulario y que no eres un robot.

Afrika Safari B.V. Prinsenland 26, 2675 EK Honselersdijk Tfno +31 174 700 212 e-mail clientes@africasafaritrips.com Cámara de comercio 84654058 VAT NL 8632 99672 B.01 Número de cuenta NL84 RABO 0376 9475 27 Código BIC/SWIFT RABONL2U

El sistema de garantia SGR se aplica a este acuerdo. Puede encontrar las condiciones en https://www.sgr.n/ienglish/. SGR le enviará estas condiciones si lo solicita. Se aplicará un impuesto especial a agencias de viajes. Nuestras condiciones generales se aplican a esta factura, puede encontrartas en detalle en nuestra página web.

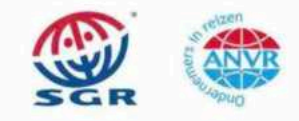

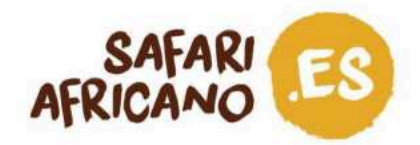

#### Etapa 3 de 4:

Sube los documentos que te piden. Recuerda que es mejor que los subas en formato JPEG o PNG y que no deben exceder los 250 kB. Haz clic en «*Next*» («siguiente»).

| Tormats are : JPEG, PNG, BMP, PDF<br>Nie size is 5 KB. Maximum file size is 250 KB                           |             |
|----------------------------------------------------------------------------------------------------|-------------|
| Assport bio-data page (with validity of at least 6 months))<br>his file is required to complete the process. |             |
| tecent Passport-size Photograph<br>his file is required to complete the process.                             |             |
| Vaccination Certificate (Yellow Fever)<br>his file is required to complete the process.                      |             |
| Return Tickec<br>This file is required to complete the process.                                              | CHOOSE FILE |

#### Paso 4 de 4:

En pantalla aparece el recapitulativo de tu solicitud. Léelo atentamente y asegúrate de que no haya ningún error. Cuando hayas terminado, clica en *«Submit»* («Enviar»). A continuación, aparece en pantalla lo que se muestra en esta imagen de abajo, con un mensaje que te recuerda que apuntes el número de referencia de tu solicitud (ID), ya que es probable que lo necesites más tarde.

| 0                                                                       | 0                                      | 0                            | 0                  |
|-------------------------------------------------------------------------|----------------------------------------|------------------------------|--------------------|
| 1211 1<br>ngkaatan 1200                                                 | STEP 2<br>Hill the liens               | STEP 3<br>Additional advanta | STRF 4<br>Salerest |
|                                                                         |                                        |                              |                    |
| Peace note your application (D for                                      | further otherance                      |                              |                    |
| teres over your appreadors to to                                        |                                        |                              |                    |
|                                                                         |                                        |                              |                    |
|                                                                         |                                        |                              |                    |
|                                                                         | the first in the and all parts fields  |                              |                    |
| and an to complete the payment process, y                               | an only of our side by being raised    |                              |                    |
| ranter to complete the payment process, y<br>Payments Mode *            |                                        |                              |                    |
| radar te longhile de grynent proces, y<br>Paymentà Mode *<br>Chosen-    | v                                      |                              |                    |
| ander to complete the provent process, y<br>Paymenta Mode *<br>Chaven   | ¥                                      |                              |                    |
| vedar te stendete die process process y<br>Paymenta Medie *<br>Charen - | •                                      |                              |                    |
|                                                                         | the first to Will and the part Table 1 |                              |                    |
| su have to fill out all real fields                                     |                                        |                              |                    |
| wder te Longhele the payment proces, y<br>'aymenta Mode *<br>Choree -   | •                                      |                              |                    |

Afrika Safari B.V. Prinsenland 26, 2675 EK Honselersdijk Tfno +31 174 700 212 e-mail clientes@africasafaritrips.com Cámara de comercio 84654058 VAT NL 8632 99672 B.01 Número de cuenta NL84 RABO 0376 9475 27 Código BIC/SWIFT RABONL2U

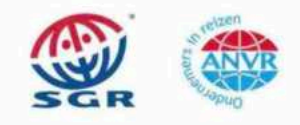

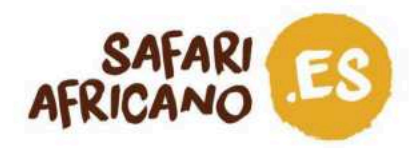

Llegados a este punto, deberías recibir un correo electrónico de confirmación (véase la siguiente captura de pantalla). Aunque este correo electrónico contiene tu ID de solicitud, siempre es mejor anotarlo al finalizar el proceso de solicitud, en caso de que no recibas el correo por cualquier error.

| DIRECTORATE of CITIZENSHIP and IMMIGRATION CONTROL<br>MINISTRY of INTERNAL AFFAIRS REPUBLIC of UGANDA<br>UGANDA E-IMMIGRATION SYSTEM                                                                                                    |
|----------------------------------------------------------------------------------------------------|
| Application Received                                                                                                    |
| Dear the second second se |
| Your application for Visa was successfully received in our system. Remember that this application<br>should be paid online or using any other preferred payment mode. If the application is not paid it will<br>not be processed and will be automatically cancelled.                                                                                                    |
| Track and pay your application here using the following information:                                                                                                    |
| Application Id:                                                                                                    |
| Important: This application belongs to a group.                                                                                                    |
| Group info:                                                                                                    |
| Group description:                                                                                                    |
| Thank you                                                                                                    |
| You have until 16-11-2024, to finish the application process.                                                                                                    |
| DISCLAIMER: Payment for Visa is non-refundable and non-transferable.                                                                                                    |

Afrika Safari B.V. Prinsenland 26, 2675 EK Honselersdijk Tfno +31 174 700 212 e-mail clientes@africasafaritrips.com Cámara de comercio 84654058 VAT NL 8632 99672 B.01 Número de cuenta NL84 RABO 0376 9475 27 Código BIC/SWIFT RABONL2U

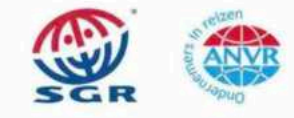

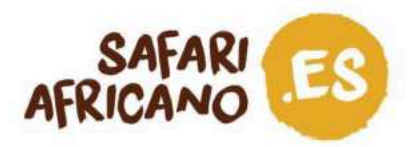

#### Pago

Después de enviarla, tu solicitud se guarda. Tú decides si prefieres pagar inmediatamente o más adelante. El coste del visado es de 50 USD más una tasa de tramitación del 3% que se aplica a los pagos en línea. Ten en cuenta que tu solicitud SOLO se revisará después de que se haya efectuado el pago.

Si decides pagar inmediatamente, haz clic en «*Pay*» («Pagar»). Acto seguido, aparece un aviso en pantalla. Léelo detenidamente y haz clic en «*Accept*».

a. Se abre la ventana de pago con tarjeta. Lee los detalles, clica «*Pay now*» («Pagar ahora») y selecciona tu método de pago. Haz clic en «*Next*» («Siguiente»).

| Jganda DCIC      |                                                                        | Uganda DCIC                                                                             |
|------------------|------------------------------------------------------------------------|-----------------------------------------------------------------------------------------|
| Payment Summary  |                                                                        |                                                                                         |
| PRN              | 9240016327061                                                          | Please select your payment method.                                                      |
| ustomer Name     |                                                                        | Visa                                                                                    |
| ustomer Email    | ·                                                                      |                                                                                         |
| ustomer Phone    |                                                                        | O MasterCard                                                                            |
| ayment Date      | 16-May-2024 04:44                                                      |                                                                                         |
| ayment For       | Immigration Services                                                   | American Express                                                                        |
| Currency         | USD                                                                    | O UnionPay International                                                                |
| mount            | 50.00                                                                  | o onion ay monatona                                                                     |
| rocessing Fees   | 1.50                                                                   |                                                                                         |
| otal amount      | 51.50                                                                  | Please Note that this online payment is non-refundable!<br>"3D Secured Cards preferred" |
| Please Note that | this online payment is non-refundable!<br>"3D Secured Cards preferred" | Cancel Next                                                                             |
| Previous         | Pay now                                                                |                                                                                         |

Afrika Safari B.V. Prinsenland 26, 2675 EK Honselersdijk Tfno +31 174 700 212 e-mail clientes@africasafaritrips.com Cámara de comercio 84654058 VAT NL 8632 99672 B.01 Número de cuenta NL84 RABO 0376 9475 27 Código BIC/SWIFT RABONL2U

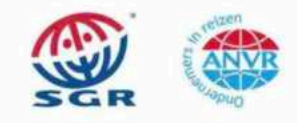

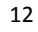

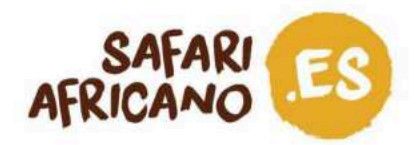

b. Introduce los datos de tu tarjeta y haz clic en «*Pay*». En este punto, tu solicitud de visa está completa y solo tienes que esperar una respuesta.

| Payment Details 🔒                            | Your Order                    |
|----------------------------------------------|-------------------------------|
| Card Type *                                  | * Required field Total amount |
| 🔿 🚺 Visa 🔿 🥌 Master                          | roard. \$51.                  |
| Armex                                        | <u></u>                       |
| Card Number *                                |                               |
| Expiration Month * Month V Expiration Year * | rear ~                        |
| CVN *                                        | ort of crudit cards.          |
| Cancel                                       | Pav                           |

#### Pagar más tarde y comprobar el estado de su solicitud

a. Si decides pagar más tarde y/o hacer alguna modificación en tu solicitud, ve a «Applications» > «Manage Application» («Solicitudes»>«Gestionar solicitudes»).

|  | DIRECTORATE of CITIZENSHIP and IMMIGRATION CONTROL<br>MINISTRY of INTERNAL AFFAIRS - REPUBLIC of UGANDA<br>UGANDA E-IMMIGRATION SYSTEM |                                        |                            |            |                                                                     |  |  |
|--|----------------------------------------------------------------------------------------------------|----------------------------------------|----------------------------|------------|---------------------------------------------------------------------|--|--|
|  | HOME                                                                                                    | APPLICATIONS                           | VISA/PERMIT H              | ELP        | CONTACT                                                             |  |  |
|  |                                                                                                    | Start New Applicati                    | ion                        | 1          | -                                                                   |  |  |
|  | Welcome                                                                                                    | Extend / Renew                         |                            | ;a/Permit  |                                                                     |  |  |
|  | Replacement of Pe                                                                                                    | rmits / Citizenship certif             |                            |            |                                                                     |  |  |
|  | Visiting the Pearl of A                                                                                                    | Digitization of Citiz                  | enship / Certificate of Re | en easier. |                                                                     |  |  |
|  | Home to the source of<br>Mountain Gorillas, va<br>all year round summe                                                                 | Manage Applicatio<br>er weather, a div | n<br>verse cultural herit  | age of     | world's remaining<br>ressed with tropical,<br>over 50 local tribes, |  |  |

Afrika Safari B.V. Prinsenland 26, 2675 EK Honselersdijk Tfno +31 174 700 212 e-mail clientes@africasafaritrips.com Cámara de comercio 84654058 VAT NL 8632 99672 B.01 Número de cuenta NL84 RABO 0376 9475 27 Código BIC/SWIFT RABONL2U

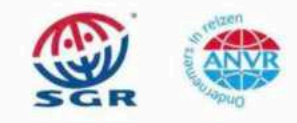

13

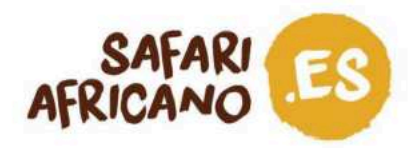

 b. Como hemos mencionado anteriormente, necesitas tu ID de solicitud, además de tu número de pasaporte (el que hayas utilizado para la solicitud) y tu fecha de nacimiento. Clica en «Check application status» («Comprobar el estado de la solicitud»).

| W                                     | MINISTRY of INTERNAL AFFAIRS - REPUBLIC of UGANDA<br>UGANDA E-IMMIGRATION SYSTEM |              |              |      | X       |                          |
|---------------------------------------|----------------------------------------------------------------------------------|--------------|--------------|------|---------|--------------------------|
|                                       | НОМЕ                                                                             | APPLICATIONS | VISA/PERMIT  | HELP | CONTACT |                          |
| fanage your applica                   | ations                                                                           |              |              |      |         |                          |
| omplete the following fields in orde  | er to retrieve your application                                                  | 0            |              |      |         |                          |
| n case you forgot your application il | D, you can request it <u>here</u>                                                |              |              |      |         |                          |
| Application ID *                      |                                                                                  |              |              |      |         |                          |
|                                       |                                                                                  |              |              |      |         |                          |
| Passport number *                     |                                                                                  |              | Date of birt | h *  |         |                          |
|                                       |                                                                                  |              | DD-MM-YY     | YY   |         |                          |
|                                       |                                                                                  |              |              |      |         | TTN .                    |
| alidate                               |                                                                                  |              |              |      |         |                          |
| ni questa na proven aparratarea       |                                                                                  |              |              |      |         |                          |
| No say un robot                       | NCAFTCHA                                                                         |              |              |      |         |                          |
| Print                                 | ded - Terrina                                                                    |              |              |      |         |                          |
|                                       |                                                                                  |              |              |      |         |                          |
|                                       |                                                                                  |              |              |      |         | CHECK APPLICATION STATUS |

c. En pantalla aparecerá el estado de tu solicitud. Puede aparecer: «Pending payment» («Pago pendiente»), «Pending approval» («En estudio») o, después de unos días, «Denied» («Rechazada») o «Approved» («Aprobada»).

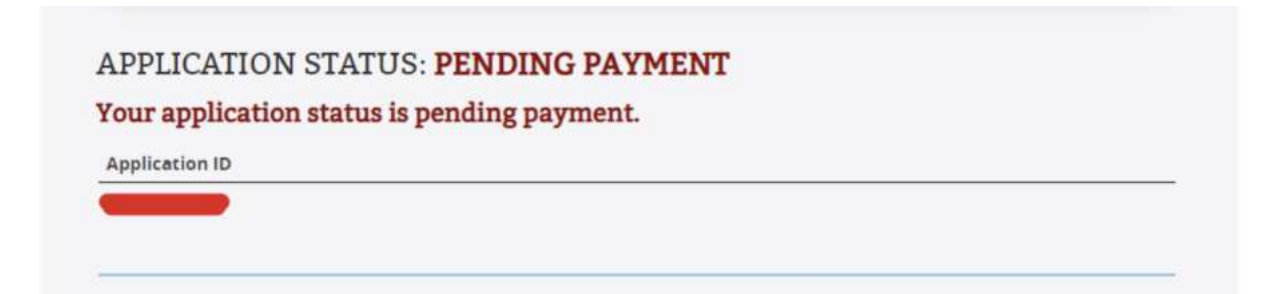

Afrika Safari B.V. Prinsenland 26, 2675 EK Honselersdijk Tfno +31 174 700 212 e-mail clientes@africasafaritrips.com Cámara de comercio 84654058 VAT NL 8632 99672 B.01 Número de cuenta NL84 RABO 0376 9475 27 Código BIC/SWIFT RABONL2U

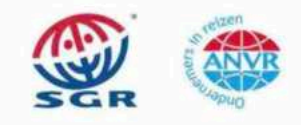

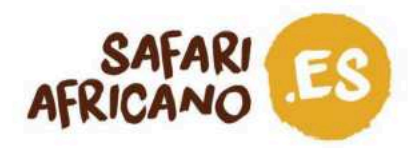

d. Si aún tienes que pagar, puedes elegir tu método de pago y aparecerá la opción «*Pay*». Si deseas modificar tu solicitud, haz clic en «*Modify*» («Modificar»).

| Application ID                                                                                       |                                             |  |
|----------------------------------------------------------------------------------------------------|---------------------------------------------|--|
| n order to complete the payment process, you hav Payments Mode * Choose                              | e to fill out al <mark>l</mark> next fields |  |
| Application Fee                                                                                      | USD 50                                      |  |
| MUST be done using the payment slip that will be<br>provided once the submission process is complete | ent to the email<br>1.                      |  |
|                                                                                                    |                                             |  |

Afrika Safari B.V. Prinsenland 26, 2675 EK Honselersdijk Tfno +31 174 700 212 e-mail clientes@africasafaritrips.com Cámara de comercio 84654058 VAT NL 8632 99672 B.01 Número de cuenta NL84 RABO 0376 9475 27 Código BIC/SWIFT RABONL2U

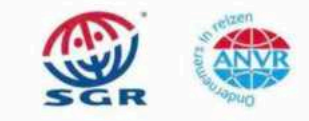

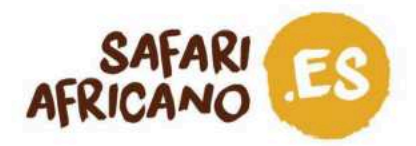

# Espera la aprobación

Una vez efectuado el pago, tu solicitud se envía a un funcionario de inmigración. Siempre que cambie el estado de tu solicitud, recibirás una notificación en tu correo electrónico. Puedes comprobar el estado en todo momento en «*Manage Application*».

#### 1. Solicitud aprobada

Si se acepta tu solicitud, recibes lo que se conoce como un Aviso de Concesión de Visado\* que prueba que cumples con los requisitos para obtener una visa. Imprime o descarga en tu móvil dicho aviso para poder mostrarlo a tu llegada al país. Es en ese momento cuando se te sellará el visado en el pasaporte. Debes mostrar el visado en todos los puntos de entrada y salida.

#### 2. Solicitud en estudio el día de tu vuelo

Si no recibes el correo electrónico con el Aviso de Concesión de Visado antes de partir, puedes comprobar el estado de tu solicitud en «*Applications*» > «*Manage Application*». Recuerda que para entrar necesitas tu ID de solicitud, tu número de pasaporte y tu fecha de nacimiento.

Si no hay ningún cambio de estado, asegúrate de imprimir el correo electrónico de confirmación que muestra que has solicitado la visa y llevarlo contigo en el avión para mostrarlo en inmigración a tu llegada. Lo más probable es que tengas que volver a solicitarlo *in situ* y pagar 50 USD más.

#### 3. Solicitud rechazada

Si se rechaza tu solicitud, no podrás viajar a Uganda. En el correo electrónico en el que te comunican que tu solicitud ha sido rechazada especifican los motivos de la denegación. Según su página web, «si un solicitante es rechazado y las circunstancias por las que ha sido rechazado no han cambiado, volverá a ser rechazado». Soluciona, en la medida de lo posible, las razones por las que tu solicitud ha sido rechazada y vuelve a intentarlo. Este proceso te costará otros 50 USD.

# Último paso

Lleva contigo el mensaje de aprobación en el avión y disfruta de tu vuelo.

Afrika Safari B.V. Prinsenland 26, 2675 EK Honselersdijk Tfno +31 174 700 212 e-mail clientes@africasafaritrips.com Cámara de comercio 84654058 VAT NL 8632 99672 B.01 Número de cuenta NL84 RABO 0376 9475 27 Código BIC/SWIFT RABONL2U

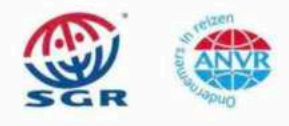

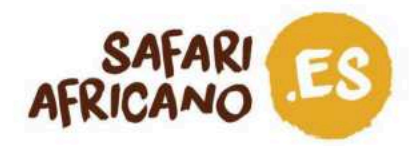

\*Recuerda que el mensaje de aprobación solo demuestra que cumples con los requisitos para obtener la visa, pero no garantiza que se te conceda.

Afrika Safari B.V. Prinsenland 26, 2675 EK Honselersdijk Tfno +31 174 700 212 e-mail clientes@africasafaritrips.com Cámara de comercio 84654058 VAT NL 8632 99672 B.01 Número de cuenta NL84 RABO 0376 9475 27 Código BIC/SWIFT RABONL2U

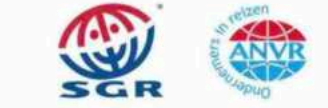